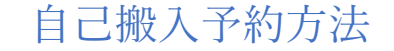

- 「基本メニュー」
  をタップ
- ② 「ごみ箱マーク」
  をタップ

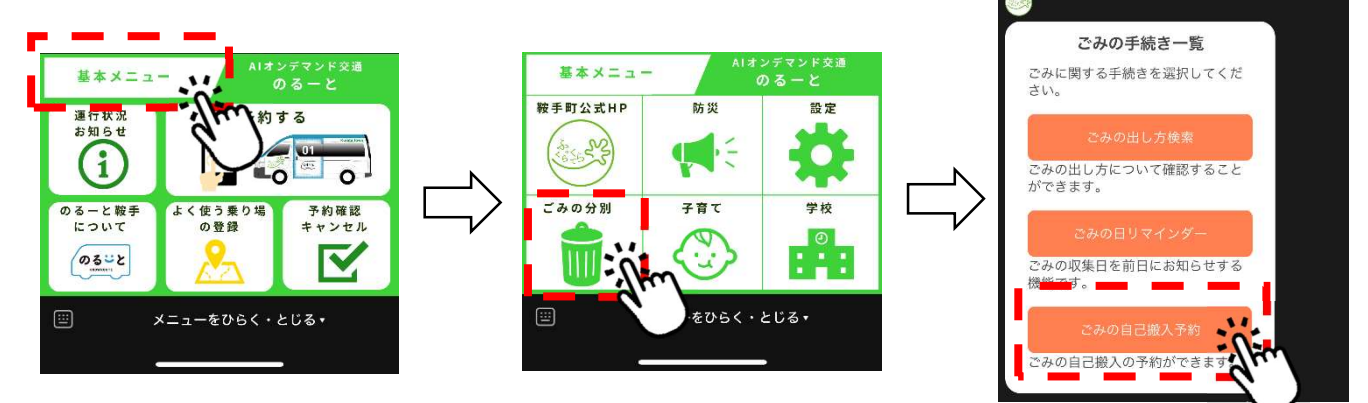

④ 「予約する」をタップ

⑤項目ごとに入力します。予約内容 に不備がないか確認し、「予約す る」をタップ **~** 

⑥ 予約が完了しました。

③「ごみの自己搬入予約」

をタップ

ごみの自己搬入予約 予約内容の確認 ごみの自己搬入の予約をすることが 出来ます。 搬入老氏名 - 予約なしでは、自己搬入すること 截手 太郎 搬入者連絡先 0949422114 車両番号 筑豊11の12-3-予約枠 2025年5月10日 09:00 ~09:30 将入なし 予約枠 20 不燃廃棄物選択 搬入なし 予約の確認はこちらから \*予約を変更する際は、予約の取消 しを行った上で、再度予約を行って ください。 資源物資択 租大廃棄物選択 家具 搬入理由 空家片付 自己搬入の予約が完了しました。 搬入の予約確認・取消は、「予約確 認・取消」からできます。 予約内容を確認してください。 中止

(注意)予約内容に不備があり、搬入者と連絡が取れない場合は、予約を 取消す場合がございます。

予約が取消された場合は、搬入することが出来ません。